## **Check Validation Print Settings**

- 1) Must be in Internet Explorer for check validation to work properly.
- 2) When printing, be sure to set the following:

Page Size: 'Actual'

Orientation: 'Portrait'.

In the Print screen, the document preview should show the validation in the upper left. See below:

|                                                                                                    | ቀ 🖶 🖂                                                                                | 🔍 🗇 🌢 <u>1</u> /1 📐 🚥 🛵 Shat                             | re ? Sign In                                                                                                    |
|----------------------------------------------------------------------------------------------------|--------------------------------------------------------------------------------------|----------------------------------------------------------|----------------------------------------------------------------------------------------------------|
|                                                                                                    |                                                                                      |                                                          | Export PDF 🗸                                                                                                    |
| l                                                                                                    | FOR DEPOSIT (<br>SCOTT LUNSFORD E<br>01/05/2021 10:5<br>RECEIPT:511-21-(<br>CHK:1601 | Print                                                    | ×                                                                                                    |
|                                                                                                    |                                                                                      | Printer: SHARP MX-M2630 PCL6 (redirected 2)   Properties | Advanced Help (?)                                                                                                    |
|                                                                                                    |                                                                                      | Copies: 1 Print in grayscale (                           | black and white) 🗌 Save ink/toner 🛈                                                                                                    |
|                                                                                                    |                                                                                      | Pages to Print                                           | Document: 4.3 x 2.0in                                                                                                    |
|                                                                                                    |                                                                                      | All Current Pages 1                                      | 8.5 x 11 Inches                                                                                                    |
|                                                                                                    |                                                                                      | More Options                                             | Note of the content of the content o |
| -                                                                                                    |                                                                                      | Sjze Poster Multiple Booklet                             |                                                                                                    |
|                                                                                                    |                                                                                      | ○ Fit                                                    |                                                                                                    |
|                                                                                                    |                                                                                      | ○ Shrink oversized pages ○ Custom Scale: 100 %           |                                                                                                    |
|                                                                                                    |                                                                                      | Choose paper source by PDF page size                     |                                                                                                    |
|                                                                                                    |                                                                                      | Print on both sides of paper                             |                                                                                                    |
|                                                                                                    |                                                                                      | Flip on long edge     Flip on short edge                 |                                                                                                    |
|                                                                                                    |                                                                                      | Orientation:<br>O Auto O Landscape                       |                                                                                                    |
|                                                                                                    |                                                                                      | Comments & Forms                                         | <                                                                                                    |
|                                                                                                    |                                                                                      | Document and Markups v                                   | Page 1 of 1                                                                                                    |
|                                                                                                    |                                                                                      | Page Setup                                               | Print Cancel                                                                                                    |
| and the second second se |                                                                                      |                                                          |                                                                                                    |

If your screen looks like above, you should be validate successfully.